# International enrolment in master's degree programmes Applications for academic year 2024/2025

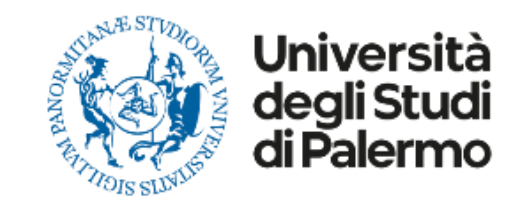

# HOW TO APPLY

Please read carefully the following guidelines for the application procedure for your enrolment at the University of Palermo.

This is a Step-by-step guide that will help you to apply to the University of Palermo.

Your **UniPa account is necessary for the acceptance procedure**, even if you have already been nominated by your university: the enrolment is mandatory to complete your administrative procedure and to be able to follow courses and undertake exams once in Palermo.

We invite you to read it carefully and prepare all the required data and documents. If you have any questions, you can write to <u>internationalstudents@unipa.it</u> with your questions, but before please read all the points in these guidelines and you will probably find your answer.

THE IRO STAFF

## **STEP 1 – UNIPA STUDENT PORTAL LOGIN AND NEW APPLICATION**

Go on the following website to login and start your application procedure:

https://immaweb.unipa.it/immaweb/private/pratiche/listCreatePratiche.seam

Now login using the Username and Password that you generated during the registration procedure.

After the login, you will see your student portal page. Now, click on "**Application**" and select "**MY Application Form**" as explained below.

**1.2** After you open the new application form page, you would need to click on the small blue "+" ON Calls and Applications, then select "Enrolment Bachelor's Degree/Master's Degree Application" as shown below.

#### New Enrolment Record 2024/2025 : Step 3/9: Student Information

### **Student Information**

I Fields marked with \* are mandatory

### Enrolment Application Form Data

#### Application Form Type

Domanda di Immatricolazione ad un Corso di Laurea/Corso di Laurea Magistrale | Enrolment Bachelor's Degree/Master's Degree Application

#### Application Form Number

3383213

#### Application Form Status

Da completare sul Web

#### Degree Programme

Degree Programme

Degree Programme Type Corso di Laurea Magistrale Biennale | Master's Degree

Course Type (if applicable) GENERICO

#### Photo

(1) In this step, the system adds your personal photo, if one exists, to the current application form. You can upload your personal photo at a later time

Preview Photo

There is no personal photo Load Your Photo

Next

**1.7** Now you'll have to choose whether you'll apply for the Next ERSU competition or not. <u>For now, you're going to select the first option</u>. It doesn't necessarily mean you won't apply, but you'll be able to do it later (the application form is going to be available by June).

Student's Portal

HOME > Student's Portab

New Enrolment Record 2024/2025 : Step 4/9: Self-declaration concerning possible future application for an ERSU competition

Do you intend to apply for the next ERSU competition?

Do you intend to apply for the next ERSU competition?

(1) If you are planning to apply for the next ERSU scholarship, you can request an exemption from tuition fees now: if you are not qualified for a scholarship or are not awarded one, you will be later required to regularize the payment

- No, I am not applying to an ERSU competition
- O Yes, I am applying to the next ERSU competition and I intend to avail myself of the ERSU exemption

Back Next

**1.8** The next step consists in making a self-declaration of your personal income & asset information. Since you won't probably already have your **ISEE PARIFICATO**, select the second option. You'll be able to insert the protocol number later.

Self-declaration of income and asset information

I Fields marked with \* are mandatory

#### Self-declaration of income information to be provided to UNIPA

(1) In this box, you are required to provide your ISEE value along with the protocol number released by INPS. Alternatively, you can choose NOT TO PROVIDE your ISEE value and opt to be automatically placed in the HIGHEST INCOME BRACKET (in this case, you must check the corresponding box below). The current online procedure attempts to retrieve and verify the self-certified income data by extracting them from the INPS electronic records.

#### What is the ISEE for university services and benefits and how is it obtained?

- TheISEE is the Equivalent Economic Situation Indicator, introduced by Legislative Decree March 31, 1998, n.
- The ISEE is issued to all EU and non-EU students by Tax Assistance Centres (CAF) or INPS by completing the Dichiarazione Sostitutiva Unica ((DSU).
- The ISEE certificate includes the protocol number issued by INPS and the expiration date of the document.
- During the online completion of student enrolment and registration procedures for subsequent years, it is mandatory to provide, in addition to the ISEE value, also the protocol number of the Dichiarazione Sostitutiva Unica (DSU) submitted to CAF or INPS.
- Pursuant to DPR 20 October 1998 n. 403 (Implementation Regulation of Articles 1,2 and 3 of Law 15 May 1997 n. 127, regarding the simplification of administrative certifications, and of
  the ministerial circular of the Public Administration Department of 22 October 1999 n. 8), the University of Palermo, in collaboration with the Revenue Agency, will conduct tax checks,
  also in a random fashion, to verify the accuracy of the user's declarations of income and personal data, including any information about third parties

ISEE \*

| DSU ISEE Protocol Number *                                                                                                    |
|----------------------------------------------------------------------------------------------------|
|                                                                                                    |
| am not entering ISEE value                                                                                                    |
| For the purpose of declaring the ISEE value and determining my actual income bracket, I declare that at the time of completing the application, I do not have the ISEE value certified by INPS  |
| Therefore,   agree to be temporarily and compulsorily placed in the ISEE income bracket established by the Board of Directors of this university.   agree to submit the ISEE value and regulate |

Therefore, I agree to be temporarily and compulsorily placed in the ISEE income bracket established by the Board of Directors of this university. I agree to submit the ISEE value and regulate my situation regarding tuition fees by paying any outstanding balance as soon as possible, by entering the missing information into the completed and paid application. I understand that failing to provide the ISEE value by the specified deadline will automatically place me in the highest income bracket

**1.9** Now you must insert your marital status and your job situation.

Choose the ones that represent your current situation and go ahead with the application.

| Marital Status and Occupational Condition of the Student |       |  |  |  |
|----------------------------------------------------------|-------|--|--|--|
| Marital Status *                                         | Job * |  |  |  |
| Back Next                                                |       |  |  |  |

**1.10** After, you'll have to complete what's required on the next page.

As you may see in the screenshots that follows, your household components and their profession are required. Once you are sure everything you inserted is correct, you can proceed you're your application.

#### New Enrolment Record 2024/2025 : Step 6/9: Household components

## Household components

Add to the list

| List of family members already entered |      |             |            |                   |            |           |
|----------------------------------------|------|-------------|------------|-------------------|------------|-----------|
|                                        |      |             |            |                   |            |           |
| Surname                                | Name | Birth Place | Birth Date | Degree of kinship | Profession | Operation |
|                                        |      |             |            | Dichiarante       | Studente   |           |

|   | Applicant's profession |                               |
|---|------------------------|-------------------------------|
| [ | Studente               | Change profession information |

| New Member Information                                                                         |                              |
|------------------------------------------------------------------------------------------------|------------------------------|
| Please note! It is mandatory to provide the Codice Fiscale number only for applic<br>Surname * | ants born in Italy<br>Name * |
| Codice Fiscale                                                                                 | Sex *                        |
| Birth Date*                                                                                    | Birth Place *                |
| Month ~                                                                                        | Click on 'Find'              |
| Year 🗸                                                                                         |                              |
| Degree of kinship *                                                                            | Profession *                 |
| ~                                                                                              | ~                            |

**1.11** It's time for your self-declaration of Qualifications.

Search the word "Estero" and select "Diploma Estero". Do the same thing when you must choose an Institute and select "Istituto Estero".

# Then, you must insert all the information required. Be aware to enter all the data needed and to convert your final score/grade using the formula shown down below.

Self-declaration of Qualifications (Diplomas, Degrees, etc.)

The undersigned DOPPIO TITOLO, pursuant to Arts. 46 and 76 of DPR 28 December 2000 n. 45, being aware of the applicable penalties under Italian Criminal and Civil Laws in case of untruthful statements and of forgery and use of false document, which also entail the issuance of administrative sanctions by this university,

REPRESENT

Ithat I have not registered in any other degree programme nor in any other University or Higher Education Institute

that I am enrolled in another degree programme. I am therefore attaching the self-declaration required by Law 33/2022 and subsequent amendments, the template of which can be downloaded at the following link: https://www.unipa.it/target/futuristudenti/iscriviti/iscrizione-contemporanea/

that I am graduating from my secondary school: I shall earn my diploma before the beginning of the A.Y.

| Secondary-school diploma (five year/four year)    |                 |   |  |  |
|---------------------------------------------------|-----------------|---|--|--|
| that I have earned a secondary school<br>diploma* | Diploma estero  |   |  |  |
| at the Institute*                                 | ISTITUTO ESTERO |   |  |  |
| Country                                           | ~               | , |  |  |
| in the year                                       | ~               | , |  |  |
| with a final score/grade*                         | / 100 ~         |   |  |  |
| cum laude                                         | No 🗸            |   |  |  |

flag the option

## Conversion of grades awarded abroad

Grades from other countries can be converted into the equivalent in the Italian system of assessment. If your mark is numerical, you can use the following formula:

| V - Vmin                                                                     | where V is the mark to convert                                         |         |
|------------------------------------------------------------------------------|------------------------------------------------------------------------|---------|
| Grade = * (Imax -Imin) + Imin                                                | Vmin = minimum mark for a pass in the foreign institution              |         |
| Vmax - Vmin                                                                  | Vmax = maximum mark in the foreign institution                         |         |
| Results with decimals should be rounded to the nearest integer               | Imin = minimum mark for a pass in an Italian institution (60/100 for u | ipper   |
| If your mark is <b>qualitative</b> (judgements, letters and the like)        | secondary school, 66/110 for academic degree)                          |         |
| conversion of the mark is assessed case by case                              | Imax = maximum mark in an Italian school (100/100 for upper secon      | ndarv   |
|                                                                              | school 110/110 for academic degree)                                    |         |
| Here's an <b>EXAMPLE</b> of converting a Bachelor's degree grade using       |                                                                        |         |
| the Italian system using the provided formula:                               |                                                                        |         |
| Let's source bays a numerical Pasheler's degree                              | arada of 00 from a                                                     |         |
| Let's say we have a numerical bachelor's degree                              | V = 90                                                                 |         |
| foreign institution, where the minimum passing grade (vmin) is 70            | J and the maximum $V$ $V$ $V$ $V$ $V$ $V$ $V$ $V$ $V$ $V$              |         |
| g                                                                            | grade (Vmax) is 95. Vmax = 05                                          |         |
|                                                                              | Villax – 95<br>Incia – 66 (acialization and chain an Italian           |         |
|                                                                              | Imin = 66 (minimum passing grade in an Italian                         |         |
| Using the formula:                                                           | institution for a Bachelor's degree)                                   |         |
|                                                                              | Imax = 110 (maximum grade in an Italian institu                        | ion for |
| Grade = ((90 - 70) / (95 - 70)) * (110 - 66) + 66                            | a Bachelor's degree)                                                   |         |
| = (20 / 25) * 44 + 66                                                        |                                                                        |         |
| = (4/5) * 44 + 66                                                            |                                                                        |         |
| = 35 2 + 66                                                                  |                                                                        |         |
| - 101 2                                                                      |                                                                        |         |
| - 101.2                                                                      | in the Italian avetom for a Raphalar's degree                          |         |
| Rounded to the heatest integer, the converted grade would then be <b>101</b> | i in the italian system for a dachelor's degree.                       |         |

**1.12** Now you must insert any previous academic qualification. Flag option that says, "that I have earned a degree / diploma in" and search the word "estero" to insert the option shown below. Then do the same thing to insert the University you graduated from.

Complete all the following demands and be aware to convert your grade as you did before.

Go ahead.

| Previous Academic Quaifications (if any)                                                                                                    |                                    |  |  |  |
|----------------------------------------------------------------------------------------------------|------------------------------------|--|--|--|
| to intend to complete a conditional enrolment in a Master's degree programme, as he/she is about to obtain a degree/qualification of an equivalent level or a post-graduate degree/qualification, or as he/she has already obtained at least 140 CFUs in the Bachelor's degree programme from which he/she is going to graduate by the latest date specified in the University Teaching Guidelines for the extraordinary exam session<br>to be a student who, according to the agreement signed between my foreign university and UNIPA, is not in possession of previously obtained academic degree/qualification required for enrolment |                                    |  |  |  |
| ✓ that I have earned a degree / a diploma in                                                                                                    | TITOLO ESTERO / FOREIGN DEGREE     |  |  |  |
| at the University                                                                                                    | ATENEO ESTERO / FOREIGN UNIVERSITY |  |  |  |
| Country                                                                                                    | ~                                  |  |  |  |
| with a final score/grade                                                                                                    | / 110 🗸                            |  |  |  |
| cum laude                                                                                                    | No 🗸                               |  |  |  |
| date                                                                                                    | ✓ ✓ ✓                              |  |  |  |
| Clear                                                                                                    |                                    |  |  |  |

**1.13** On the following page, you may choose a reason to be exonerated from the payment of the tuition fees. As shown below, you'll find lots of options to choose from.

#### New Enrolment Record 2024/2025 : Step SIR: Exemption Self-Declaration

#### Exemption Self-Declaration

The undersigned DOPPIO TITOLO, concerning dispensation or exemptions from fees and charges

REPRESENT AND SELECTREES.

to be entitled to the following exemption

#### Dispensation / Partial or Total Exemption PLEASE NOTE! Before proceeding with the selection of one of the FOLLOWING TUITION FEE EXEMPTIONS, we recommend reviewing the STUDENT CONTRIBUTION REGULATION for the Academic Year 2024/2025. Nessuri esonero In guanto studente con documentata disabilita", con riconoscimento di handicapio di invalidita" inferiore al sessentasei per cento (valido solo a fini statistici). N.B.: 6 obbligatorio allegare alla presente domanda il certificato medico In quanto studente con documentata disabilita', con riconoscimento di handicap o di invalidita' pari o superiore al sessantasei per cento. N.B.: è obbligatorio allegare alla presente domanda il certificato medico In guanto studente con documentata disabilita", con riconoscimento di handicap ai sensi dell'articolo 3, comma 1 della legge 5 febbraio 1992, n. 104. N.B.: è obbligatorio allegare alla presente domanda il certificato medico In quanto studente con documentata disabilitar, con riconoscimento di handicap al sensi dell'articolo 3, comma 3 della legge 5 tebbraio 1992, n. 104. N.B.: è obbligatorio allegare alla presente domanda il certificato medico In quanto affetto da informital gravi e prolungate per l'intero anno accademico. N.B.: è obbligatorio allegare alla domanda la relativa certificazione rilasciata da una struttura ospedaliera. pubblice. In guarto affetto da infermita' gravi e prolungate per un periodo non inferiore a sei mesi - Primo Semestre, N.B.: è obbligatorio allegare alla domanda la relativa certificazione rilasciata da una struttura ospecialiera pubblica In quanto affetto da infermita' gravi e prolungate per un periodo non inferiore a sei mesi - Secondo Semestre, N.B.: è obbligatorio allegare alla domanda la relativa certificazione rilasciata: da una struttura ospedaliera pubblica In quanto studente di ottadinanza straniera, appartenente a famiglia residente all'estero, fuitore di borsa di studio eropata dal Governo Italiano. N.B.: è obbligatorio allegare alla presente domanda la certificazione relativa a tale condizione In quarto studente figilo di vittima della malla, dichiarato tale secondo le horme di jegge, in condizione economica disagiata. N.B.: è obbligatorio allegare alla presente domanda la certificazione relative a tale condizione In quanto studente figlio di vittima dei racket, dichiarato tale secondo le norme di legge, in condizione economica disagiata. N.B. è obbligatorio allegare alla presente domanda la certificazione relativa a tale condizione. In quanto studente figio dei beneficiani di persione di inabilita', orfano di guerra, figio di mutilati ed invalidi di guerra, di lavoro, di servizio, dichiarato tale secondo le norme di legge, che si trovi in condizione economica disagiata. N.B.: è obbligatorio allegare alla presente domanda la certificazione relativa a tale condizione In quanto studiente con diritto di immatricolazione/sorizione senza il pagamento di alcuna tassa, N.B.: è possibile selezionare tale esonero solamente previa registrazione presso la Segreteria Studenti di una specifica autorizzazione nei casi previsti (studenti stranieri che fruiscono di convenzioni con l'Istituzione universitaria di orovenienza) In quanto studente, isoritto nell'A.A. precedente presso un altro Abeneo Italiano con sede in altra Regione, che affettui il trasferimento presso l'Universita' di Palermo, per il primo anno di iscrizione viene esentato dal versamento del contributo onnicomprensivo. N.B., è obbligatorio indicare la Regione dell'Ateneo di provenienza In quanto studente isoritio, per la prima volta, al primo anno di una Laurea Magistrale, laureatosi con volazione di laurea uguale o superiore a 95 ed intentore o uguale a 109, usufnuisce. per il primo anno di una riduzione del 30% fino ad un massimo di 500.00 euro In guanto studente iscritto, per la prima volta, al primo anno di una Laurea Magistrale, laureatosi con volazione di laurea pari a 110 o 110 e lode, usufruisce per il primo anno di una riduzione del 50% fino ad un massimo di 1000.00 euro. In quanto studente iscritto, in modalita' full time, ad un Corso di Studio dell'Ateneo residente in provincia diversa da quelle in cui ha sede il Corso di laurea al quale el iscritto, paga, per la durata legale del corso. Il contributo onnicomprensivo ridotto di una classe ISEE In guanto studente lavoratore con contratto a tempo determinato e/o indeterminato, della durata minima di un anno, a decorrere dall'anno accademico antecedente a quello di immatricolazione o di iscrizione, con un reddito di almeno 6.500 Euro fiscalmente dichiarato, e che si iscrive in modalital PART-TIME, paga il 50% dei contributo omnicomprensivo. N.B.; è obbligatorio allegare alla presente domanda la certificazione relativa a tale condizione In quanto studentessa madre o studente padre, che si isorive in modalital PART-TIME, per i primi cinque anni di vita dei bambino paga il 50% dei contributo omnicomprensivo. N.B.: è obbligatorio allegare alla presente domanda la certificazione relativa a tale condizione. In quanto studente che, individualmente o in gruppi costituiti da studenti dell'Meneo, si sia classificato nei primi tre posti di graduatorie di concorsi, progetti e competizioni a livelio nazionale o internazionale, riconosciuti dall'Università di Palermo con specifico provvedimento, el prevista la riduzione di una classe ISEE. N.B.: specificare i dall utili relativi a tale condizione, per di eventuali controlli da parte dell'Amministrazione In guardo studente orfano o figilo di soggetti privati della responsabilital genitoriale, dichiarato tale a seguito di apposito provvedimento rilasciato dal Tribunale, che si trovi in condizione. economica disaglata. N.B.: è obbligatorio specificare gli estremi dei provvedimento rilasciato dai Tribunale 👩 In quanto studente citizatino straniero cui el stato riconosciuto lo status di rifugiato político, di persona ammissibile alla protezione sussidiaria o alla protezione temporanea in quanto provenienti da paesi in situazione di conflitto nel rispetto dei requisiti di mento previsti per l'attribuzione della no-tax area sono esonerati dal pagamento dei contributo onnicomprensivo. In guardo studente citadino straniero in atlesa dell'ISEE particato, ai sensi dell'art. 10 dei Regolamento per la contribuzione studentesca, viene TEMPORANEAMENTE esonerato dal pagamento del contributo onnicomprensivo. N.B. All'atto del perfezionamento della domanda di immatricolazione/sotizione, lo studente dovral comunicare il parametro ISEE parificato all'Area Didattica e Servizi agli Studenti al fine di determinare la CLASSE (SEE di appartenenza. In quanto studente aderante a programma doppio fitolo che prevede il pagamento delle tasse presso l'ateneo estero. In guarto studente isoritto, per la prima volta, alla Laurea triennale o Laurea Magistrale a Ciclo Unico, diplomatosi con voto uguale o superiore a 95, usufruísce, per il primo anno, di una riduzione del 25% fino ad un massimo di 350.00 euro In quanto studente iscritto, per la prima volta, alla Laurea triennale o Laurea Magistrale a Ocio Unico, dipiomatosi con voto uguale a 100 e lode, usufuésce, per il primo anno, di una riduzione del 50% fino ad un massimo di 500.00 euro In quanto immetricolando o isortito ad un corso di laurea aderente ad apposita convenzione nell'ambito del Propetto "PA 110 e lode", riservata a studenti della Pubblica. Amministrazione: il contributo el determinato in quota fissa di C 600,00 da contecondare in unica soluzione con la prima ed unica rata. N.B.: è obbligatorio indicare famministrazione pubblica presso la quale si lavora. In quanto studente detenuto o che fruisce di misure alternative alla detenzione viene esonerato dal contributo onnicomprensivo, per un numero di anni pari alla durata normale dei corso di studio, aumentato di uno. El altresi' esonerato dal contributo onnicomprensivo per gli anni successivi, purchel siano rispettati i requisiti di merito previsti per l'attribuzione della no-tax

0102 In guanto studento-atleta, dichiarato tale ai sensi della Delbera S.A. n.28/2019 del 15 gennaio 2019 e n.303/2019 del 7 novembre 2019 , che si iscrive in modalital PART-TIME. N.B.: 6

obbligatorio allegare alla presente domanda la certificazione relativa a tale condizione In quanto studente afferente al personale TAB dell'Universital degli Studi di Palermo che si immatricola o si iscrive a Corsi di Studio presenti all'interno dell'offerte formativa di Ataneo. nel rispetto dei requisiti di mento previsti per l'attribuzione della no-tax area, ei esonerato dai pagamento dei contributo onnicompransivo. N.B.: specificare i dati utili relativi a tale condizione.

**1.14** Select the option shown below on the following page. You must insert your ISEE Parificato once you have it.

In quanto studente cittadino straniero in attesa dell'ISEE parificato, ai sensi dell'art. 10 del Regolamento per la contribuzione studentesca, viene TEMPORANEAMENTE esonerato dal pagamento del contributo onnicomprensivo.. N.B. All'atto del perfezionamento della domanda di immatricolazione/iscrizione, lo studente dovra' comunicare il parametro ISEE parificato

**1.15** Now you'll be shown all the information you entered. As you may see, you'll enter the 14<sup>th</sup> "classe isee". This means that you are exonerated from the payment of the entire tuition fee – at least until you insert your ISEE PARIFICATO.

As shown below, you must pay a tuition fee of € 156,00 that consists of a "regional tuition fee" and a "stamp duty". This fee won't be charged of any late-fee penalty if paid by 27/12/2024.

| Application Form Number                                                                                                    | Application Form Type<br>Domanda di Immatricolazione ad un Corso di Laurea/Corso di Laurea Magistrale   Enrolment<br>Bachelor's Degree/Master's Degree Application |
|----------------------------------------------------------------------------------------------------|----------------------------------------------------------------------------------------------------|
| Department                                                                                                    | Degree Programme                                                                                                    |
| Course Type (if applicable)                                                                                                    | Enrolment Type<br>New Enrolment Record                                                                                                    |
| Degree Programme Type<br>Corso di Laurea Magistrale Biennale   Master's Degree                                                                                                    | Degree Programme Classification                                                                                                    |
| Academic Year<br>2024                                                                                                    | Year of study<br>1                                                                                                    |
| Income Bracket<br>CLASSE ISEE 14                                                                                                    | ISEE -                                                                                                    |
| Total household members                                                                                                    | Fees Bracket<br>ESONERO TOTALE CLASSE ISEE 14                                                                                                    |
| Exemption Self-Declaration<br>In quanto studente cittadino straniero in attesa dell'ISEE parificato, ai sensi dell'art. 10 del<br>Regolamento per la contribuzione studentesca, viene TEMPORANEAMENTE esonerato dal<br>pagamento del contributo onnicomprensivo. | Exemption Details<br>-                                                                                                    |

### Tuition and mandatory fees, no late-fee penaly if paid by 27/12/2024

(1) For the Restricted Access Degree Programmes, the deadline for payment of the tuition and other fees is as stated in the relevant Notice

| Academic Year | Fee Code | Fee Description                     | Amount (Euro) |
|---------------|----------|-------------------------------------|---------------|
| 2024/2025     | BV01     | BOLLO VIRTUALE                      | 16,00         |
| 2024/2025     | 7000     | TASSA REGIONALE DIRITTO ALLO STUDIO | 140,00        |

**1.16** Go ahead on the following page and insert your ID document as required. Once you complete this step, you just need to pay your tuition fees and wait.

| ID Document                                |   |
|--------------------------------------------|---|
| Document Type * CHOOSE IT FROM THIS MENU   | ~ |
| Document Number *                          |   |
| INSERTS ITS NUMBER                         |   |
| Issue Date * DON'T FORGET THE ISSUING DATE |   |